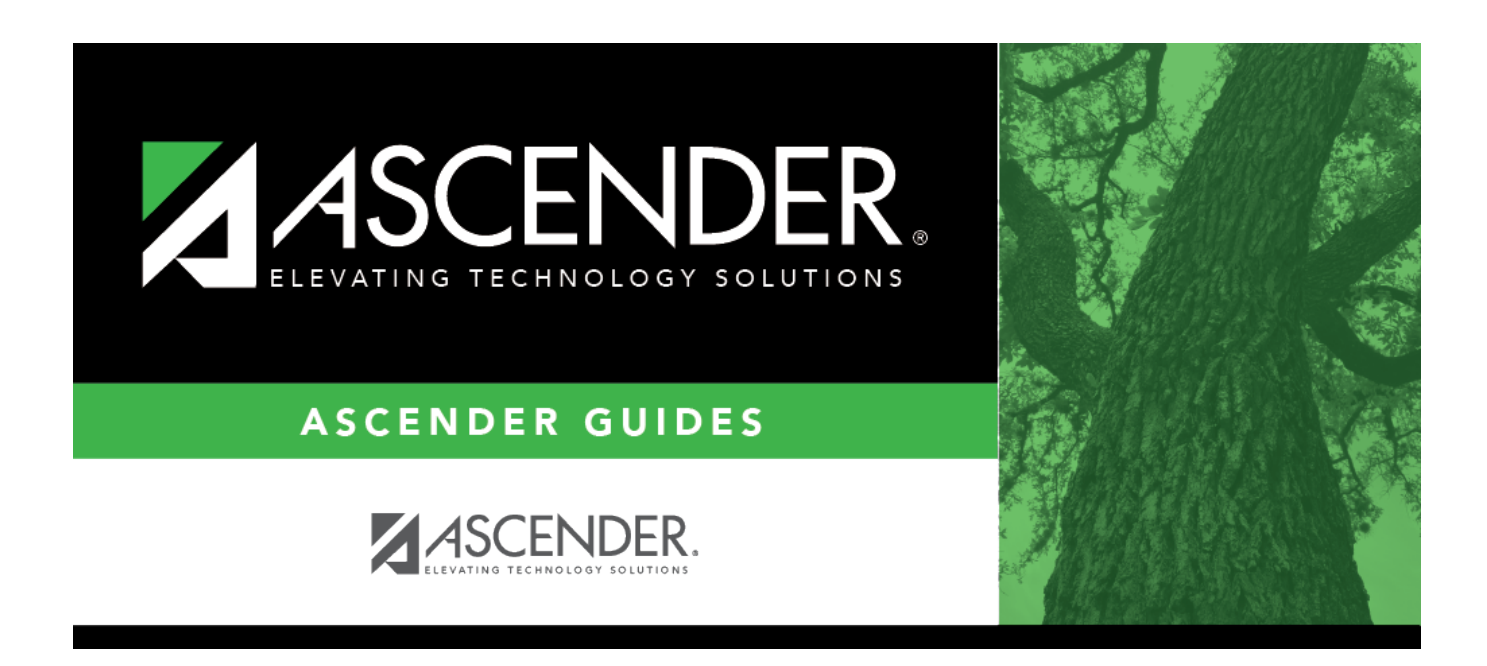

# Mass Change Account Codes - BAM7600

### **Table of Contents**

| lass Change Account Codes - BAM7600 | ) | 1 |
|-------------------------------------|---|---|
|-------------------------------------|---|---|

# Mass Change Account Codes - BAM7600

#### Asset Management > Utilities > Mass Change Account Codes

This page is used to select elements of any 20-digit account code number and change it to another number, moving the transactions from the old account to the new account.

**Example**: To change fund 240 to fund 199, the following mask would be used:

| From Mask                 | To Mask                   |
|---------------------------|---------------------------|
| 240-XX-XXXX-XX-XXX-XXXXXX | 199-XX-XXXX-XX-XXX-XXXXXX |

You can limit selection criteria by entering an effective date and/or depreciation year.

### Mass change account codes:

 $\Box$  Click **+Add** to add a row.

- If changing more than one account code at a time, make sure that all of the selection criteria apply to all of the account codes.
- If all the selection criteria do not apply, complete one mask at a time.

| Field                                | Description                                                                                                    |
|--------------------------------------|----------------------------------------------------------------------------------------------------|
| From Mask                            | Type the account code elements to be changed.                                                                                                    |
| To Mask                              | Type the changed account code elements.<br><b>Note</b> : Verify the mask for accuracy. The <b>From Mask</b> field is updated<br>to the date that is in the <b>To Mask</b> field, even if it is not correct. |
| Transactions                         | Select to limit selection criteria to account codes with transactions for a specific date.                                                                                                    |
| Effective Date                       | Type the date the transactions to be changed were posted.                                                                                                    |
| Depreciation Distribution            | Select to change depreciation distribution records.                                                                                                    |
| Depreciation Distribution<br>History | Select to change depreciation distribution history records.                                                                                                    |
| Depreciation Year                    | Type the year in the YYYY format to limit the selection criteria in either type of depreciation distribution records.                                                                                       |

□ Click **Execute** to execute the process. When the processing is completed, the Inventory Upload report is displayed. Review the report.

□ Click **Process** to update the selected records in the asset management tables.

A message is displayed indicating that the process was successfully completed. Click **OK**.

### **Other functions and features:**

Click to delete a row. The row is shaded red to indicate that it will be deleted when the record is saved.

Click **Save**.

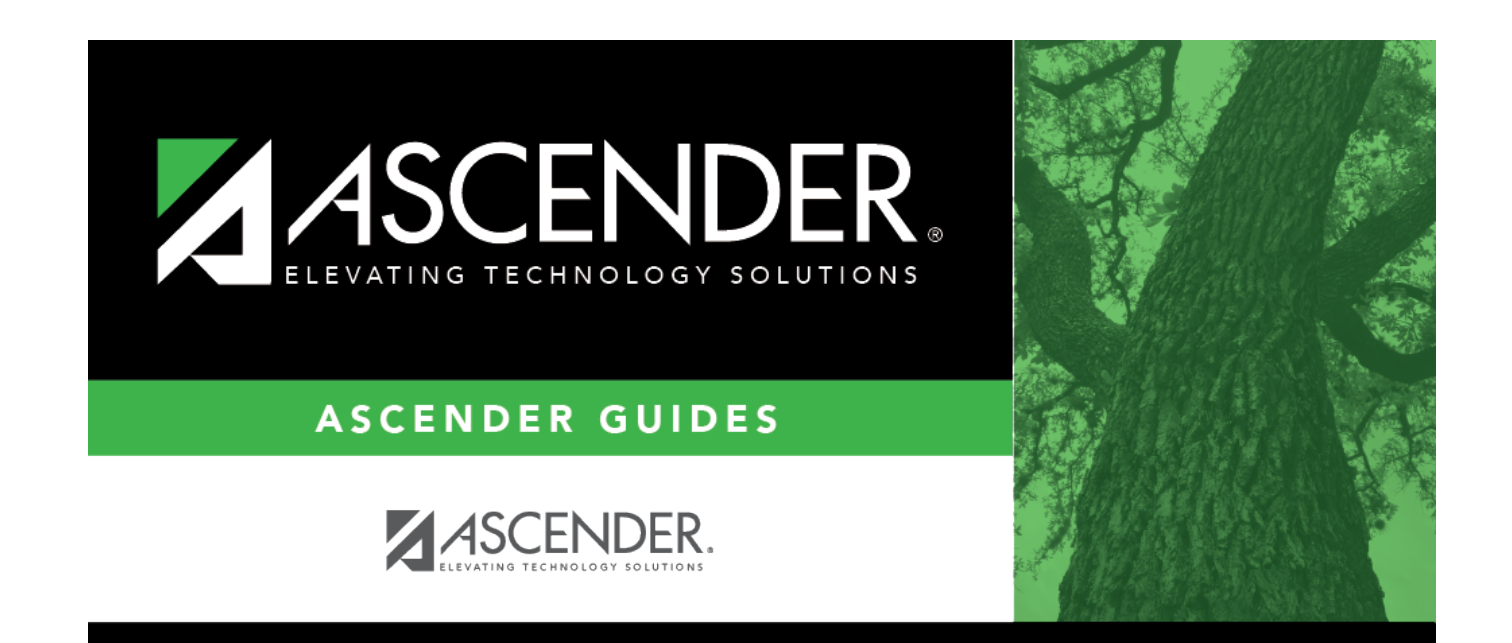

# **Back Cover**